## Kort over menuer

## Liste over menuer

| Menuen Forbrugsstoffer                | Menuen Papi          | r                                                   | Rapporter                       | Indstillinger           |
|---------------------------------------|----------------------|-----------------------------------------------------|---------------------------------|-------------------------|
| Udskift forbrugsstof                  | Standardkilde        |                                                     | Side for menuindstillinger      | Generelle indstillinger |
| Cyan kassette                         | Papirstørrelse/-type |                                                     | Enhedsstatistik                 | Flash Drive-menu        |
| Magenta kassette                      | Konfigurer MP        |                                                     | Netværkskonfigurationsside      | Udskriftsindstillinger  |
| Gul kassette                          | Erstat med størrelse |                                                     | Netværk [x] opsætningsside      |                         |
| Sort patron                           | Papirstruktur        |                                                     | Profilliste                     |                         |
| Cyan fotokonduktor                    | Papirvægt            |                                                     | Udskr. skr.typer                |                         |
| ,<br>Magenta fotokonduktor            | llægning af papir    |                                                     | Udskriv bibliotek               |                         |
| Gul fotokonduktor                     | Brugerdef. typ       | '<br>ber                                            | Aktivrapport                    |                         |
| Sort fotokonduktor                    | Universel ops        | ætning                                              |                                 |                         |
| Spildtonerflaske                      |                      | 0                                                   |                                 |                         |
| Fuser                                 |                      |                                                     |                                 |                         |
| Overførselsmodul                      |                      |                                                     |                                 |                         |
|                                       |                      |                                                     |                                 |                         |
| Sikkerhed Netværk/                    |                      | værk/F                                              | Porte                           | Hjælp                   |
| Diverse sikkerhedsindstillinger       |                      | Aktiv NIC                                           |                                 | Udskriv alle guider     |
| Fortrolig udskrift Stan               |                      | andardnetværk <i>eller</i> Netværk [x] <sup>2</sup> |                                 | Farvekvalitet           |
| Disksletning <sup>1</sup> Standard-U  |                      | JSB                                                 | Udskriftskvalitet               |                         |
| Sikkerhedslogfil Parallel [x]         |                      |                                                     | Vejledning til udskrivning      |                         |
| Indstil dato og klokkeslæt Seriel [x] |                      |                                                     | Vejledning til medier           |                         |
| SMTP-opsa                             |                      | etning                                              | Vejledning til udskrivningsfejl |                         |
|                                       |                      | •                                                   | -                               | Menuen Kort             |
|                                       |                      |                                                     |                                 | Informationsvejledning  |

<sup>1</sup> Denne menu vises kun, hvis der er installeret en printerharddisk.

\* Afhængigt af printeropsætningen vises denne menu som Standardnetværk, Trådløst netværk eller Netværk [x].

Vejledning til tilslutning Vejledning til transport Vejledning til forbrugsstoffer

## Brug printerens kontrolpanel med fire piletaster

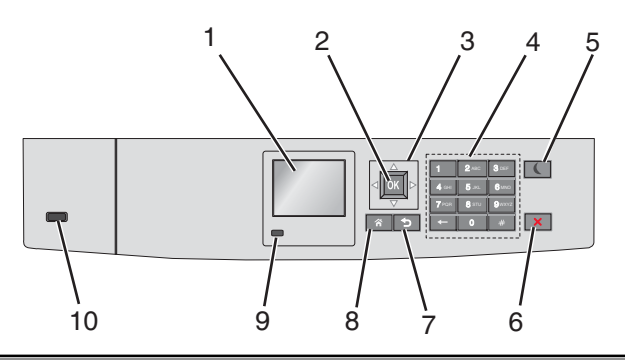

| Brug dette |                                        | For at                                                                                                    |  |  |  |
|------------|----------------------------------------|----------------------------------------------------------------------------------------------------|--|--|--|
| 1          | Vis                                    | Få vist printerens status.                                                                                                  |  |  |  |
|            |                                        | Tillad installation og betjening af printer.                                                                                |  |  |  |
| 2          | Vælg, knap                             | Send ændringer, der er foretaget i printerindstillingerne.                                                                  |  |  |  |
| 3          | Navigationsknapper                     | Rul op og ned eller til venstre og højre.                                                                                   |  |  |  |
| 4          | Tastatur                               | Indtast tal, bogstaver eller symboler.                                                                                      |  |  |  |
| 5          | Knappen Dvale                          | Aktivér slumringstilstand                                                                                                   |  |  |  |
|            |                                        | I det følgende vises statusser for indikatorlys og slumreknappen:                                                           |  |  |  |
|            |                                        | Overgå til eller vågne fra slumretilstand                                                                                   |  |  |  |
|            |                                        | <ul> <li>Indikatorlyset lyser helt grønt.</li> </ul>                                                                        |  |  |  |
|            |                                        | – Slumreknappen lyser ikke.                                                                                                 |  |  |  |
|            |                                        | Betjening af slumringstilstand                                                                                              |  |  |  |
|            |                                        | <ul> <li>Indikatorlyset lyser helt grønt.</li> </ul>                                                                        |  |  |  |
|            |                                        | <ul> <li>Slumreknappen lyser helt gult.</li> </ul>                                                                          |  |  |  |
|            |                                        | Overgå til eller vågne fra dvaletilstand                                                                                    |  |  |  |
|            |                                        | <ul> <li>Indikatorlyset lyser helt grønt.</li> </ul>                                                                        |  |  |  |
|            |                                        | <ul> <li>Slumreknappen blinker gult.</li> </ul>                                                                             |  |  |  |
|            |                                        | Betjening af dvaletilstand                                                                                                  |  |  |  |
|            |                                        | <ul> <li>Indikatorlampen lyser ikke.</li> </ul>                                                                             |  |  |  |
|            |                                        | <ul> <li>Slumreknappen blinker guld i 0,1 sekunder, og slukker derefter helt i 1,9 sekunder i<br/>impulsmønster.</li> </ul> |  |  |  |
|            |                                        | Følgende handlinger vækker printeren efter slumring:                                                                        |  |  |  |
|            |                                        | Tryk på enhver hård knap                                                                                                    |  |  |  |
|            |                                        | <ul> <li>Åbning af skuffe 1 eller ilægning af papir i flerformålsarkføderen.</li> </ul>                                     |  |  |  |
|            |                                        | Åbning af dør eller topdæksel                                                                                               |  |  |  |
|            |                                        | Afsendelse af udskriftsjob fra computeren                                                                                   |  |  |  |
|            |                                        | <ul> <li>Foretagelse af POR-nulstilling med hovedstrømkontakt.</li> </ul>                                                   |  |  |  |
|            |                                        | • Tilslutning af enhed til en USB-port.                                                                                     |  |  |  |
| 6          | Knappen Stop/Cancel<br>(Stop/annuller) | Stop al printeraktivitet.                                                                                                   |  |  |  |
|            |                                        | Bemærk! Der vises en liste over valgmuligheder, når Stoppet vises på displayet.                                             |  |  |  |
| 7          | Knappen Tilbage                        | Vend tilbage til det forrige skærmbillede.                                                                                  |  |  |  |
| 8          | Knappen Hjem                           | Gå til startsiden.                                                                                                    |  |  |  |

| Brug de | ette           | For at                                                                     |  |  |
|---------|----------------|----------------------------------------------------------------------------|--|--|
| 9       | Indikatorlampe | Kontrollere status for printeren.                                          |  |  |
|         |                | • Fra – Printeren er slukket.                                              |  |  |
|         |                | Blinker grønt – Printeren varmer op, behandler data eller udskriver.       |  |  |
|         |                | • Lyser grønt – Printeren er tændt, men ikke i brug.                       |  |  |
|         |                | <ul> <li>Blinker rødt – Printeren kræver handling fra brugeren.</li> </ul> |  |  |
| 10      | USB-port       | Tilslutte et flashdrev til printeren.                                      |  |  |